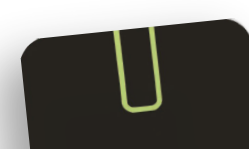

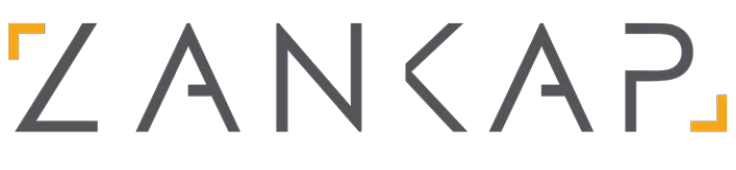

INTERCOM | VIDEO | SECURITY | HOME AUTOMATION

# HOW TO CONFIGURE YOUR BLE SMART READER

NOTE: Depending on the BLE Smart Reader you purchased some formats may not be available.

### **STEP 1**

You will need to Download the **"U-Prox Mobile Config"** App from the Google Play or Apple App Store.

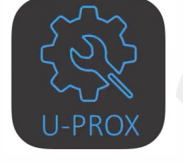

U-Prox Mobile Config a2softin

## STEP 2

Short the **green & white wires** together on your reader. Then power cycle the reader. (Keep the green & white wires shorted).

NOTE: If you have already programmed an engineer code on the reader you can skip this step.

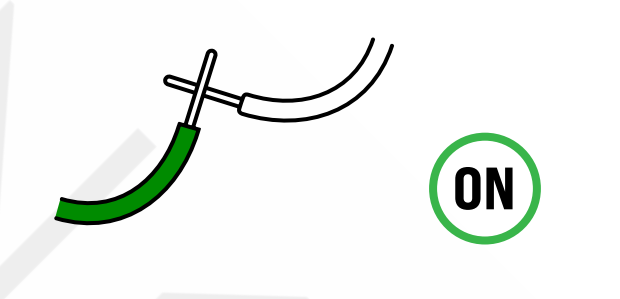

## STEP 3

<image>

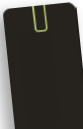

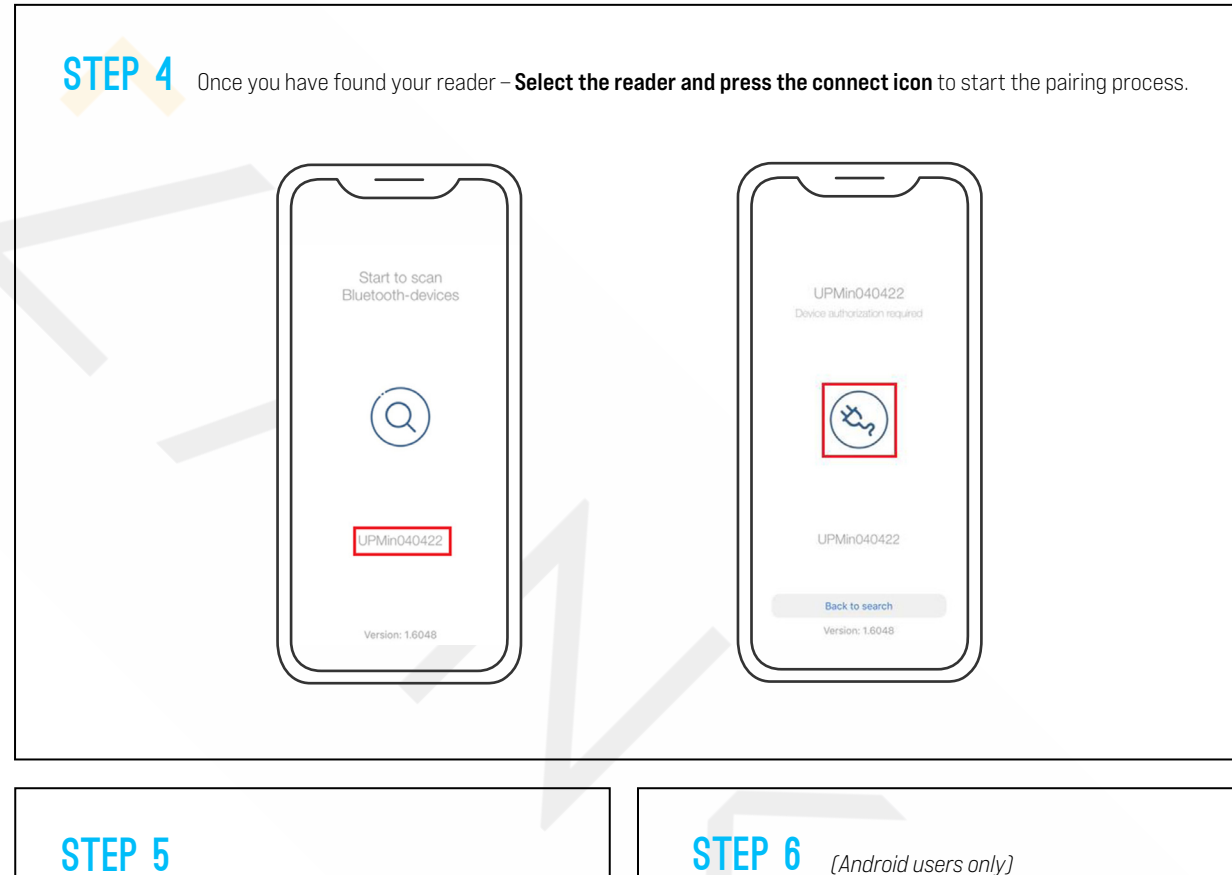

#### **STEP 5**

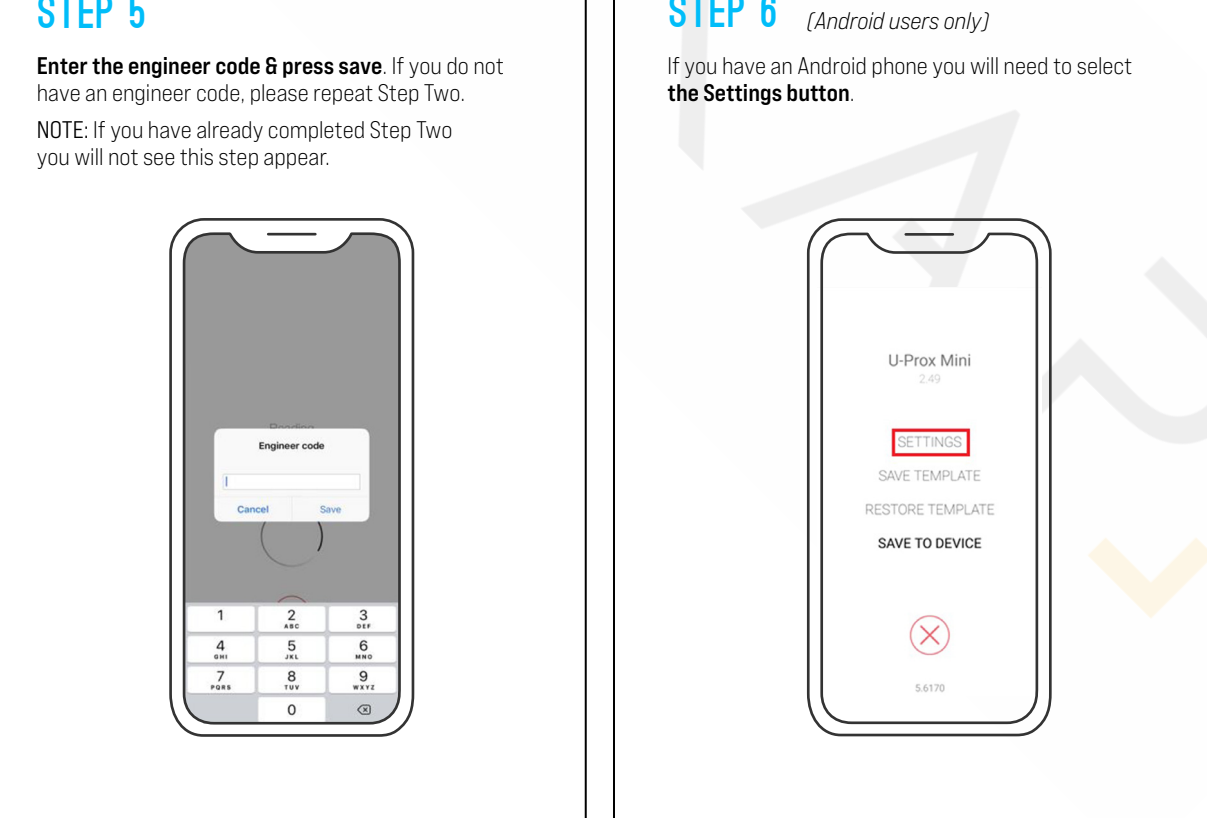

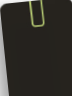

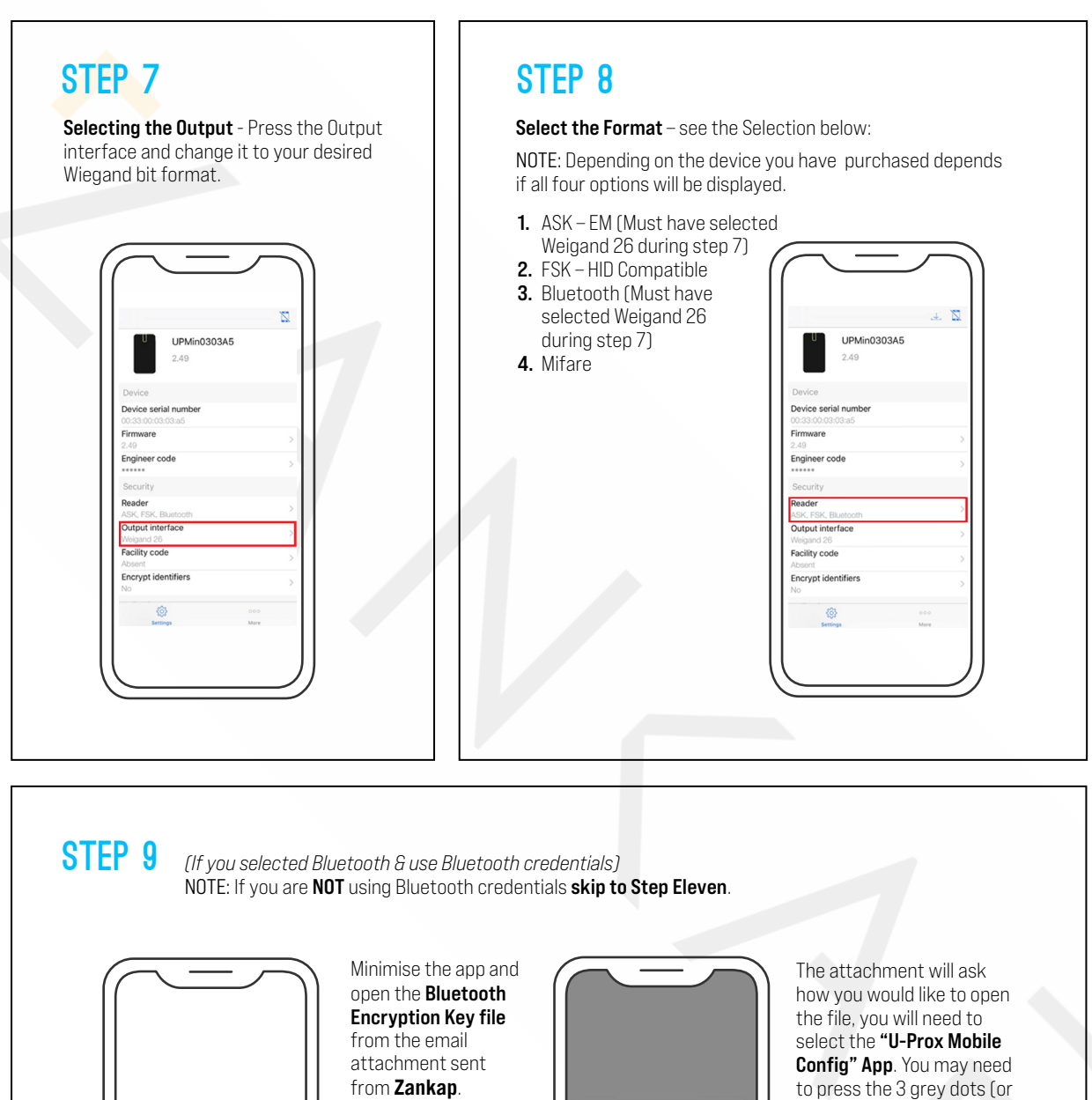

It should look like: xxxx.profile

<u>@</u>

1026.prof 0.4 KB

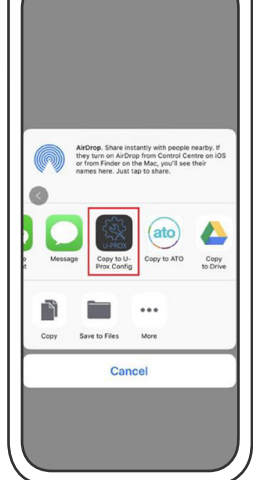

press the More button) to see the app displayed.

NOTE: You may need to repeat Steps Three to Five after re-opening the app.

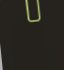

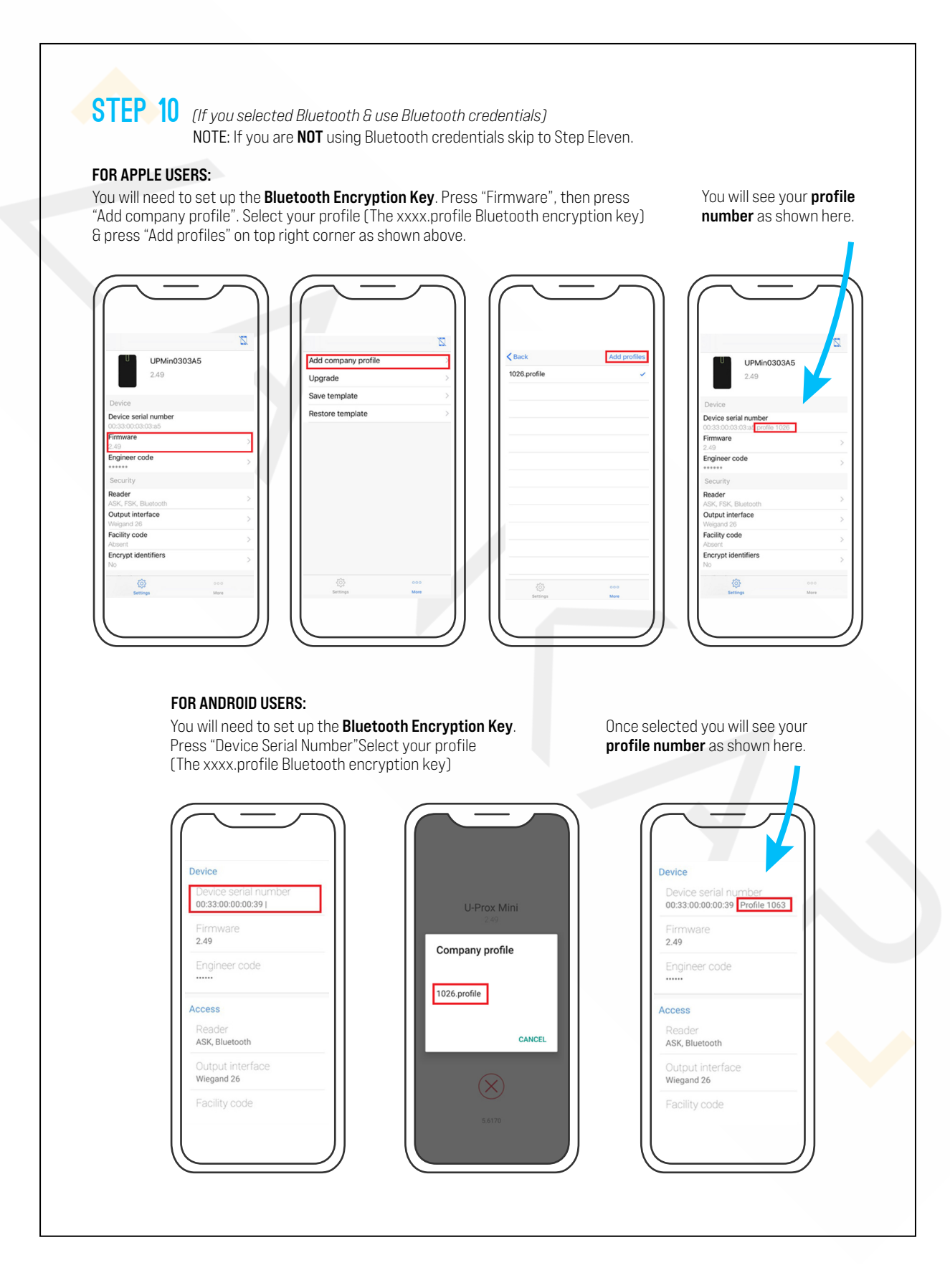

| STEP 11 | FOR APPLE USERS:<br>To save your settings<br>press the Download<br>button.             | U-Prox Mini<br>2.49<br>SETTINGS<br>SAVE TEMPLATE<br>RESTORE TEMPLATE<br>SAVE TO DEVICE<br>SAVE TO DEVICE | FOR ANDROID USERS:<br>To save your configuration<br>you will need to press the<br>back button on your Android<br>device to bring up the menu<br>displayed below.<br>Then press the <b>"Save<br/>To Device"</b> button. |
|---------|----------------------------------------------------------------------------------------|----------------------------------------------------------------------------------------------------|----------------------------------------------------------------------------------------------------|
| STEP 12 | FOR APPLE USERS:<br>Then to exit the<br>settings preview press<br>the Disconnect icon. | U-Prox Mini<br>2.49<br>SETTINGS<br>SAVE TEMPLATE<br>RESTORE TEMPLATE<br>SAVE TO DEVICE<br>Solito         | FOR ANDROID USERS:<br>Then to exit the settings<br>preview press the<br>Red Cross icon.                                                                                                    |